## Námsval í Innu

Fyrst þarf að innskrá sig á inna.is og smella á hnappinn "VAL" á forsíðunni og velja **næstu önn**.

| O INNA Stundatafla                  | a Áfangar A  | lðstoð Annað           |        | ме 🕞 💁 👤 👋 👌              |
|-------------------------------------|--------------|------------------------|--------|---------------------------|
| Etundatafla<br>PRIÐJUDAGURINN 17.03 | $\sim$       | 🎒 Áfangar              | $\sim$ | HEIMAVINNA OG MARKMIÐ     |
| Engir tímar í dag!                  |              | Engir áfangar skráðir! |        | NÁMSGAGNALISTI            |
| 💋 Til minnis                        | Skoða sögu 🗸 | 🗩 Tilkynningar         | 1 >    | 💋 SKRÁ FORFÖLL            |
| Til minnis                          | Vista        |                        |        | ÓSKRÁÐ VIÐVERA            |
|                                     |              |                        |        |                           |
|                                     |              |                        |        | 🖉 VAL 🗸 🗸                 |
|                                     |              |                        |        | 2020H - Haustönn - Dagnám |

Þá opnast tveir kassar (aðalval og varaval) hægra megin á síðunni og vinstra megin er listi yfir alla áfanga sem nemandi hefur þegar lokið.

|                                 | Staðfesta val |  |  |  |  |
|---------------------------------|---------------|--|--|--|--|
| 20232 - Haustönn                |               |  |  |  |  |
| Engir valdir áfangar            |               |  |  |  |  |
| Varaval<br>Engir valdir áfangar |               |  |  |  |  |
| 🕂 Velja áfang                   | ja            |  |  |  |  |

Til þess að velja áfanga þarf að opna valmyndina "velja áfanga" og smella á áfangaheiti og þá færist áfanginn í aðalvalskassann.

Allir áfangar sem þú smellir á færast í aðalval en þú getur dregið þá yfir í varaval. Nemandi í fullu námi velur 6 áfanga í aðalval og 2 áfanga í varaval.

## Leita Kjarni

Til að velja áfanga þarf að draga hann yfir í þann glugga sem við á. Ef áfangi er orðin grár þá er þegar búið að velja hann á önnina.

Sláðu inn heiti áfanga

| Áfangi    | Heiti                                 | Einingar | Þrep | Tímar<br>á viku | Undanfarar  | • |
|-----------|---------------------------------------|----------|------|-----------------|-------------|---|
| DANS1LM05 | Danska                                | 5        | 1    | 5               |             |   |
| DANS2M005 | Danska                                | 5        | 2    | 5               | Já <b>Q</b> |   |
| EÐLI2AV05 | Afl- og varmafræði                    | 5        | 2    | 5               | Já <b>Q</b> |   |
| EFNA2LM05 | Lotukerfið og<br>mólhugtakið          | 5        | 2    | 5               |             |   |
| EFNA3JA05 | Jafnvægi                              | 5        | 3    | 5               | Já <b>Q</b> |   |
| ENSK1LM05 | Enska - lestur, menning og<br>tjáning | 5        | 1    | 5               |             |   |

Nemandi velur 6 áfanga í aðalval, mikilvægt er að skoða brautarlýsingu sem er á heimasíðunni me.is og raða áföngum eftir mikilvægi. Velja fyrst áfanga úr kjarna og brautarkjarna sem er nauðsynlegt að taka á önninni.

Þegar búið er að velja þá áfanga sem nemandi vill fara í þá velur nemandi 1-2 áfanga í varaval. Athugið að setja áfangann fyrst í aðalval og draga hann síðan yfir í varaval. Undanfara vantar eða kröfur um grunnskóla<br/>einkunn ekki $\phantom{0}\times$ mætt

Undanfara fyrir DANS2MO05 vantar í feril eða nemandi uppfyllir ekki kröfur um grunnskólaeinkunn! Vinsamlegast veljið annan áfanga.

|           | -                            |          |      |                 | Lok         | а |
|-----------|------------------------------|----------|------|-----------------|-------------|---|
| Áfangi    | Heiti                        | Einingar | Þrep | Tímar<br>á viku | Undanfarar  | ^ |
| DANS1LM05 | Danska                       | 5        | 1    | 5               |             |   |
| DANS2M005 | Danska                       | 5        | 2    | 5               | Já <b>Q</b> |   |
| EÐLI2AV05 | Afl- og varmafræði           | 5        | 2    | 5               | Já <b>Q</b> |   |
| EFNA2LM05 | Lotukerfið og<br>mólhugtakið | 5        | 2    | 5               |             |   |

Athugið að kerfið gerir athugasemdir ef skilyrði um undanfara eru ekki uppfyllt, það á <u>líka</u> við ef nemandi er í undanfara <u>á þessari spönn</u>. Sendið tölvupóst til áfangastjóra ef þetta kemur upp.

Þegar búið er að ljúka við að velja áfanga staðfestir nemandi valið. Staðfestingarhnappurinn er efst í hægra horni.

|                              | Stundatafla | Verkefni/Próf      | Áfangar       | Námið | Aðstoð                       | DNA 🕜 💁 🗎 🕹 🕹 o                             |
|------------------------------|-------------|--------------------|---------------|-------|------------------------------|---------------------------------------------|
| 💋 Val 2020H                  |             |                    |               |       |                              | Upplýsingar 🧯                               |
| Fjöldi eininga í aðalvali: 3 |             | Fjöldi kennslustur | nda á viku: 4 |       | Fjöldi eininga í varavali: 0 | Opna námsferil Vista val Staðfesta val      |
|                              |             |                    |               |       |                              | د د مهار د به در د به د مهر از به به د در د |

Hafið samband við áfangastjóra ef þið lendið í vandræðum með valið, netfangið er <u>ba@me.is</u> eða hittið mig í skólanum.